# NAT 网关

快速入门

文档版本01发布日期2025-02-05

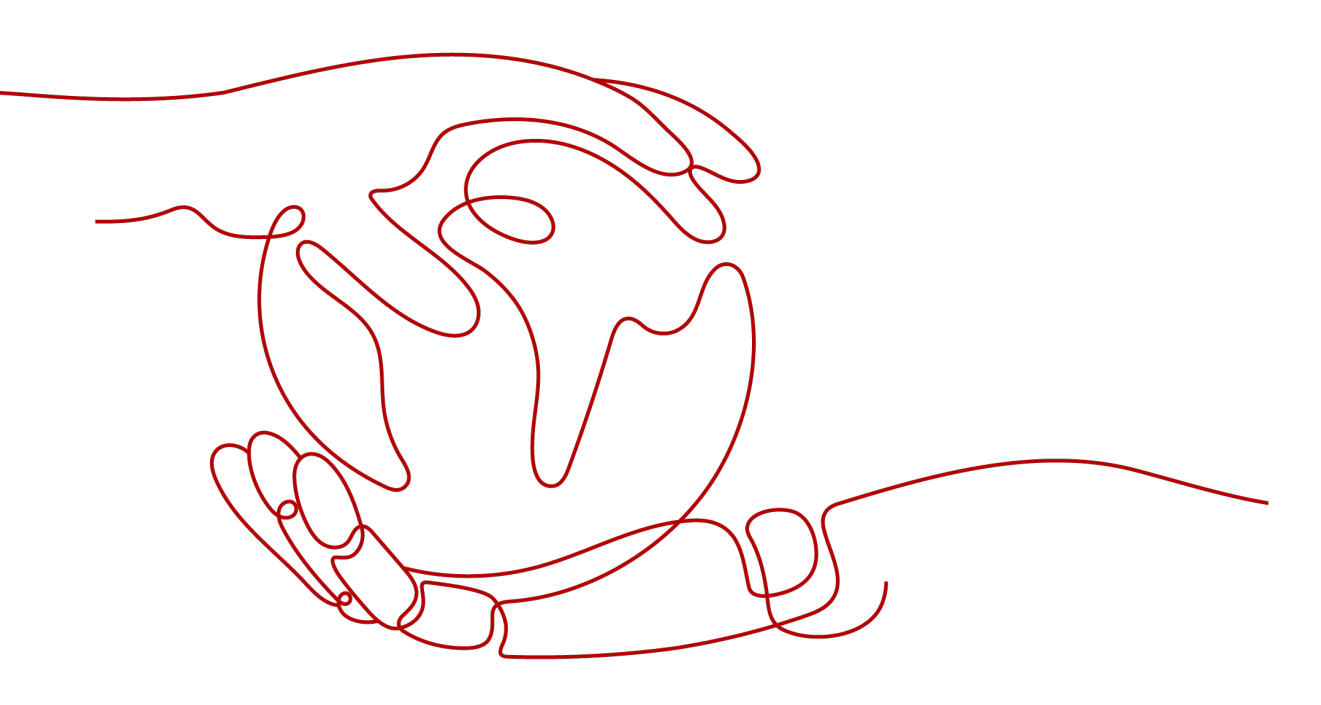

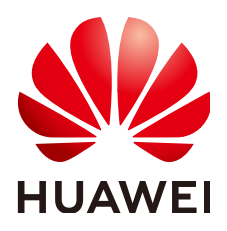

#### 版权所有 © 华为云计算技术有限公司 2025。保留一切权利。

非经本公司书面许可,任何单位和个人不得擅自摘抄、复制本文档内容的部分或全部,并不得以任何形式传播。

#### 商标声明

#### 注意

您购买的产品、服务或特性等应受华为云计算技术有限公司商业合同和条款的约束,本文档中描述的全部或部 分产品、服务或特性可能不在您的购买或使用范围之内。除非合同另有约定,华为云计算技术有限公司对本文 档内容不做任何明示或暗示的声明或保证。

由于产品版本升级或其他原因,本文档内容会不定期进行更新。除非另有约定,本文档仅作为使用指导,本文 档中的所有陈述、信息和建议不构成任何明示或暗示的担保。

| 1 通过公网 NAT 网关的 SNAT 规则访问公网     | 1  |
|--------------------------------|----|
| 2 通过公网 NAT 网关的 DNAT 规则面向公网提供服务 | 5  |
| 3 通过私网 NAT 网关实现云上云下互通          | 11 |
| 4 公网 NAT 网关通过多网关扩展容量           | 17 |
| 4.1 入门指引                       | 17 |
| 4.2 准备工作                       | 18 |
| 4.3 步骤 1: 创建 VPC 及子网           | 19 |
| 4.4 步骤 2: 购买公网 NAT 网关          | 19 |
| 4.5 步骤 3:检查默认路由                | 21 |
| 4.6 步骤 4: 创建路由表                | 21 |
| 4.7 步骤 5: 购买公网 NAT 网关          | 22 |
| 4.8 步骤 6: 添加默认路由               | 24 |

# 通过公网 NAT 网关的 SNAT 规则访问公网

#### 操作场景

当多个云服务器在没有绑定弹性公网IP的情况下需要访问公网,为了节省弹性公网IP资源并且避免云服务器IP直接暴露在公网上,可以通过公网NAT网关共享弹性公网IP的方式实现无弹性公网IP的云服务器访问公网。

## 操作流程

| 操作步骤                             | 说明                                            |
|----------------------------------|-----------------------------------------------|
| 准备工作                             | 使用云服务前,您需要注册华为账号并开通华为云、完<br>成实名认证、为账户充值。      |
| 步骤一:创建EIP                        | 创建一个弹性公网IP。                                   |
| 步骤二:创建公网NAT网<br>关                | 创建一个公网NAT网关。                                  |
| 步骤三:添加SNAT规则                     | 为公网NAT网关添加SNAT规则,使得对应子网网段内<br>的云服务器共享EIP访问公网。 |
| 步骤四:验证是否成功添<br>加SNAT规则           | 验证SNAT规则已在运行中。                                |
| 步骤五:验证服务器是否<br>可以通过NAT网关访问公<br>网 | 验证SNAT规则生效网段内的云服务器可以访问公网。                     |

# 准备工作

在使用NAT网关服务前,您需要注册华为账号并开通华为云、完成实名认证、为账户 充值。

- 注册华为账号并开通华为云。
- 参考"实名认证"完成个人或企业账号实名认证。
- 您需要确保账户有足够金额,请参见"**如何给华为云账户充值**"。

## 步骤一: 创建 EIP

- 1. 进入购买弹性公网IP页面。
- 在"购买弹性公网IP"页面,根据界面提示配置弹性公网IP参数。 请您按需选择EIP的配置参数,具体可请参见购买弹性公网IP。
- 参数设置完成后,单击"立即购买"。
   返回EIP列表页面,可以查看到已创建的EIP-A。

# 步骤二: 创建公网 NAT 网关

- 1. 进入**购买公网NAT网关**页面。
- 2. 在"购买公网NAT网关"页面,根据界面提示配置公网NAT网关参数。

| 参数    | 示例                | 参数说明                                                                                                    |
|-------|-------------------|----------------------------------------------------------------------------------------------------|
| 区域    | 华北-北京四            | 公网NAT网关所在的区域。                                                                                                    |
| 计费模式  | 按需计费              | 公网NAT网关的计费模式。                                                                                                    |
| 规格    | 小型                | 公网NAT网关的规格。<br>公网NAT网关共有小型、中型、大型、超大型<br>四种规格类型,可通过"了解更多"查看各规<br>格详情。                                                                                                    |
| 名称    | public-<br>nat-01 | 公网NAT网关名称。最大支持64个字符,仅支<br>持中文、数字、字母、_(下划线 )、-(中划<br>线 )、.(点号 )。                                                                                                    |
| 虚拟私有云 | VPC-A             | 公网NAT网关所属的VPC。                                                                                                    |
|       |                   | VPC仅在购买公网NAT网关时可以选择,后续<br>不支持修改。                                                                                                    |
|       |                   | <b>说明</b><br>由于需要放通到公网NAT网关的流量,即在VPC中需<br>要有指向公网NAT网关的路由,因此在购买公网<br>NAT网关时,会自动在VPC的默认路由表中添加一条<br>0.0.0.0/0的默认路由指向所购买的公网NAT网关。<br>如果在购买公网NAT网关前,VPC默认路由表下已经<br>存在0.0.0.0/0的默认路由,则会导致自动添加该默<br>认路由指向公网NAT网关失败,此时需要在公网<br>NAT网关购买成功后,手动为此网关添加一条不同<br>的路由或在新路由表中创建0.0.0.0/0的默认路由指<br>向该网关。 |
| 子网    | Subnet-           | 公网NAT网关所属VPC中的子网。                                                                                                    |
| A01   | AU1               | 子网至少有一个可用的IP地址。                                                                                                    |
|       |                   | 子网仅在购买公网NAT网关时可以选择,后续<br>不支持修改。                                                                                                    |
|       |                   | 本子网仅为系统配置NAT网关使用,NAT网关<br>对整个VPC生效,需要在购买后继续添加规<br>则,才能够连通Internet。                                                                                                    |

#### 表 1-1 公网 NAT 网关参数说明

| 参数                                   | 示例   | 参数说明                                                                     |
|--------------------------------------|------|--------------------------------------------------------------------------|
| 高级配置(可<br>选)                         | -    | 单击下拉箭头,可配置公网NAT网关的高级参<br>数。                                              |
| 高级配置 ><br>SNAT连接TCP<br>老化时间<br>( 秒 ) | 900  | 通过SNAT规则建立的TCP连接的超时时间,如<br>果TCP连接在该时间内没有数据交换将被关<br>闭。<br>取值范围:40~7200。   |
| 高级配置 ><br>SNAT连接UDP<br>老化时间<br>(秒)   | 300  | 通过SNAT规则建立的UDP连接的超时时间,<br>如果UDP连接在该时间内没有数据交换将被关<br>闭。<br>取值范围:40~7200。   |
| 高级配置 ><br>SNAT连接<br>ICMP老化时间<br>(秒)  | 10   | 通过SNAT规则建立的ICMP连接的超时时间,<br>如果ICMP连接在该时间内没有数据交换将被关<br>闭。<br>取值范围:10~7200。 |
| 高级配置 ><br>TCP连接延迟关<br>闭时间(秒)         | 5    | TCP连接关闭时TIME_WAIT状态持续时间。<br>取值范围:0~1800。                                 |
| 高级配置 >描<br>述                         | 无需配置 | 公网NAT网关信息描述。最大支持255个字<br>符,且不能包含"<"和">"。                                 |
| 高级配置 >标<br>签                         | 无需配置 | 公网NAT网关的标识,包括键和值。可以创建<br>20个标签。                                          |

3. 单击"立即购买",在"规格确认"页面,您可以再次核对公网NAT网关信息。

确认无误后,单击"提交",开始创建公网NAT网关。
 返回公网NAT网关列表页面,可以查看已购买的公网NAT网关。

# 步骤三:添加 SNAT 规则

- 1. 在公网NAT网关页面,单击需要添加SNAT规则的NAT网关名称。
- 2. 在SNAT规则页签中,单击"添加SNAT规则"。
- 3. 根据界面提示,配置添加SNAT规则参数。配置参数请参见<mark>表1-2</mark>。

表 1-2 SNAT 参数说明

| 参数   | 示例    | 说明                                                              |
|------|-------|-----------------------------------------------------------------|
| 使用场景 | 虚拟私有云 | 在使用SNAT访问公网的场景下,此处选择虚<br>拟私有云。<br>表示虚拟私有云中的云主机使用SNAT规则访<br>问公网。 |

| 参数     | 示例     | 说明                                                        |
|--------|--------|-----------------------------------------------------------|
| 网段     | 使用已有   | 通过配置虚拟私有云子网中的某个网段,使该<br>网段中的云主机通过SNAT方式访问公网。<br>下拉选择子网网段。 |
| 公网IP类型 | 弹性公网IP | 用来访问公网的IP。                                                |
| 监控     | -      | 为SNAT连接数设置告警。<br>可通过设置告警及时了解SNAT连接数运行状<br>况,从而起到预警作用。     |
| 描述     | 无需配置   | SNAT规则信息描述。最大支持255个字符,且<br>不能包含 "<" 和 ">" 。               |

4. 配置完成后,单击确定,完成"SNAT规则"创建。

# 步骤四:验证是否成功添加 SNAT 规则

在SNAT页签的SNAT规则列表中,可以看到SNAT规则详细信息。
 若"状态"为"运行中",表示创建成功。

图 1-1 验证是否成功添加 SNAT 规则

| <                                     |                     |        |       |            |        |                         |       |
|---------------------------------------|---------------------|--------|-------|------------|--------|-------------------------|-------|
| 基本信息 SNAT规则                           | DNAT规则 监控           | 际签     |       |            |        |                         |       |
|                                       |                     |        |       |            |        |                         |       |
| <ol> <li>若要访问Internet, 请添加</li> </ol> | DSNAT规则。了解如何游戏DSNAT | FACEAU |       |            |        |                         |       |
| (#tosnatality)                        | u ~ )               |        |       |            |        |                         |       |
| Q 选择屋性筛选,或输入关键                        | 非字搜索                |        |       |            |        |                         | Q ()  |
| ID 🕀                                  | #\$ 0               | 使用场景 令 | MIQ 0 | · 理性公用IP ↔ | HEME ⇔ | 添加时间 令                  | 操作    |
|                                       | 道行中                 | 虚拟私有云  |       |            |        | 2024/09/29 17:22:42 GMT | 修改 删除 |
| 息祭殿:1 10 く                            | 1 >                 |        |       |            |        |                         |       |

# 步骤五:验证服务器是否可以通过 NAT 网关访问公网

- 1. 进入弹性云服务器列表页面。
- 2. 登录需要验证的服务器。
- 3. 验证服务器可以访问外网。

图 1-2 验证服务器可以访问外网

| CrootRess-test-mat-;                                                                                                    | 运行         | 概览                      | 检测帮助    |
|----------------------------------------------------------------------------------------------------|------------|-------------------------|---------|
| PIN6.8.8.8.6 (8.8.8.8) 56(64) byttes of data.<br>64 bytes from 8.8.8.8: icmp_seq=1 ttl=189 time=53.7 ms<br>64 bytes from 8.8.8.8: icmp_seq=2 ttl=189 time=53.3 ms | 状态         |                         | ୦େଟେ    |
| 64 bytes from 8.8.8.8: [cmp_seq=3 tt]=189 time=53.3 ms<br>64 bytes from 8.8.8.1: [cmp_seq=3 tt]=189 time=53.3 ms                                                  | 连接状态       | 连接成功                    |         |
| 64 bytes from 8.8.8.8: 1 cmg_seq=5 ttl=189 time=53.2 ms                                                                                                    | 运行状态       | <ul> <li>运行中</li> </ul> |         |
| 64 bytes from 8.8.8.3: icmp_seq=6 tt]=109 time=53.3 ms<br>^C<br>8.8.9.8 ping statistics<br>fo mackets transmitted. 6 received. Bz macket loss, time 5007ms        | CPU使用率 (2) | vCPUs)                  |         |
| rtt minzaug/maxzmdev = 53.270/53.395/53.721/0.150 ms                                                                                                    |            |                         |         |
| trootWees-test-nat- / "I#                                                                                                    | 基本信息       |                         |         |
|                                                                                                    | 登录用户名      |                         |         |
|                                                                                                    |            | ce9d9f5f                |         |
|                                                                                                    |            | d43022ecf629            |         |
|                                                                                                    | 云服务署名称     |                         |         |
|                                                                                                    | 弹性公网IP     | 没有绑定弹性公网IP#             | 无法进行公网远 |
|                                                                                                    |            | 程连接和公网访问 👙              |         |
|                                                                                                    | 新聞IP#Rbit  |                         |         |
|                                                                                                    |            |                         |         |

# **2** 通过公网 NAT 网关的 DNAT 规则面向公网 提供服务

### 操作场景

同一个VPC内的一个或多个云服务器需要面向公网提供服务时,可以参考本文为公网 NAT网关配置DNAT规则实现。

## 操作流程

| 操作步骤                                   | 说明                                            |
|----------------------------------------|-----------------------------------------------|
| 准备工作                                   | 使用云服务前,您需要注册华为账号并开通华为云、完<br>成实名认证、为账户充值。      |
| 步骤一:创建EIP                              | 创建一个弹性公网IP。                                   |
| 步骤二:创建公网NAT网<br>关                      | 创建一个公网NAT网关。                                  |
| 步骤三:添加默认路由指<br>向公网NAT网关                | 添加路由表。                                        |
| 步骤四:添加DNAT规则                           | 为公网NAT网关添加DNAT规则,使得对应子网网段内<br>的云服务器共享EIP访问公网。 |
| 步骤五:验证是否成功添<br>加DNAT规则                 | 验证DNAT规则已在运行中。                                |
| 步骤六:验证私网服务器<br>可以被外部公网服务器通<br>过NAT网关访问 | 验证DNAT规则生效的云服务器可以被公网客户端成功<br>访问。              |

# 准备工作

在使用NAT网关服务前,您需要注册华为账号并开通华为云、完成实名认证、为账户 充值。

- 注册华为账号并开通华为云。
- 参考"**实名认证**"完成个人或企业账号实名认证。
- 您需要确保账户有足够金额,请参见"**如何给华为云账户充值**"。

#### 步骤一: 创建 EIP

- 1. 进入购买弹性公网IP页面。
- 在"购买弹性公网IP"页面,根据界面提示配置弹性公网IP参数。 请您按需选择EIP的配置参数,具体可请参见购买弹性公网IP。
- 参数设置完成后,单击"立即购买"。
   返回EIP列表页面,可以查看到已创建的EIP-A。

#### 步骤二: 创建公网 NAT 网关

- 1. 进入购买公网NAT网关页面。
- 2. 在"购买公网NAT网关"页面,根据界面提示配置公网NAT网关参数。

| 参数    | 示例                | 参数说明                                                                                                    |
|-------|-------------------|----------------------------------------------------------------------------------------------------|
| 区域    | 华北-北京四            | 公网NAT网关所在的区域。                                                                                                    |
| 计费模式  | 按需计费              | 公网NAT网关的计费模式。                                                                                                    |
| 规格    | 小型                | 公网NAT网关的规格。<br>公网NAT网关共有小型、中型、大型、超大型<br>四种规格类型,可通过"了解更多"查看各规<br>格详情。                                                                                                    |
| 名称    | public-<br>nat-01 | 公网NAT网关名称。最大支持64个字符,仅支<br>持中文、数字、字母、_(下划线 )、-(中划<br>线 )、.(点号 )。                                                                                                    |
| 虚拟私有云 | VPC-A             | 公网NAT网关所属的VPC。<br>VPC仅在购买公网NAT网关时可以选择,后续<br>不支持修改。<br>说明<br>由于需要放通到公网NAT网关的流量,即在VPC中需<br>要有指向公网NAT网关的路由,因此在购买公网<br>NAT网关时,会自动在VPC的默认路由表中添加一条<br>0.0.0.00的默认路由指向所购买的公网NAT网关。<br>如果在购买公网NAT网关前,VPC默认路由表下已经<br>存在0.0.000的默认路由,则会导致自动添加该默<br>认路由指向公网NAT网关失败,此时需要在公网<br>NAT网关购买成功后,手动为此网关添加一条不同<br>的路由或在新路由表中创建0.0.0.00的默认路由指<br>向该网关。 |

表 2-1 公网 NAT 网关参数说明

| 参数                                   | 示例             | 参数说明                                                                     |  |  |
|--------------------------------------|----------------|--------------------------------------------------------------------------|--|--|
| 子网                                   | Subnet-<br>A01 | 公网NAT网关所属VPC中的子网。                                                        |  |  |
|                                      |                | 子网至少有一个可用的IP地址。                                                          |  |  |
|                                      |                | 子网仅在购买公网NAT网关时可以选择,后续<br>不支持修改。                                          |  |  |
|                                      |                | 本子网仅为系统配置NAT网关使用,NAT网关<br>对整个VPC生效,需要在购买后继续添加规<br>则,才能够连通Internet 。      |  |  |
| 高级配置(可<br>选)                         | -              | 单击下拉箭头,可配置公网NAT网关的高级参<br>数。                                              |  |  |
| 高级配置 ><br>SNAT连接TCP<br>老化时间<br>( 秒 ) | 900            | 通过SNAT规则建立的TCP连接的超时时间,如<br>果TCP连接在该时间内没有数据交换将被关<br>闭。<br>取值范围:40~7200。   |  |  |
| 高级配置 ><br>SNAT连接UDP<br>老化时间<br>(秒)   | 300            | 通过SNAT规则建立的UDP连接的超时时间,<br>如果UDP连接在该时间内没有数据交换将被关<br>闭。<br>取值范围:40~7200。   |  |  |
| 高级配置 ><br>SNAT连接<br>ICMP老化时间<br>(秒)  | 10             | 通过SNAT规则建立的ICMP连接的超时时间,<br>如果ICMP连接在该时间内没有数据交换将被关<br>闭。<br>取值范围:10~7200。 |  |  |
| 高级配置 ><br>TCP连接延迟关<br>闭时间(秒 )        | 5              | TCP连接关闭时TIME_WAIT状态持续时间。<br>取值范围:0~1800。                                 |  |  |
|                                      | 无需配置           | 公网NAT网关信息描述。最大支持255个字<br>符,且不能包含"<"和">"。                                 |  |  |
| 高级配置 >标<br>签                         | 无需配置           | 公网NAT网关的标识,包括键和值。可以创建<br>20个标签。                                          |  |  |

- 3. 单击"立即购买",在"规格确认"页面,您可以再次核对公网NAT网关信息。
- 确认无误后,单击"提交",开始创建公网NAT网关。
   返回公网NAT网关列表页面,可以查看已购买的公网NAT网关。

# 步骤三:添加默认路由指向公网 NAT 网关

- 1. 进入<mark>路由表列表</mark>页面。
- 在路由表页面,单击右上角的"创建路由表"。
   所属VPC:选公网NAT网关所在的VPC。
- 自定义路由表创建成功后,单击自定义路由表名称。进入自定义路由表基本信息 页。
- 4. 单击"添加路由",按照如下配置参数。
   目的地址: 0.0.0.0/0

| 下- | -跳类 | (型:NAT网关)   |
|----|-----|-------------|
| 下- | -跳: | 选择已创建的NAT网关 |

**图 2-1** 添加路由

| 添加路由          |               |    | × |
|---------------|---------------|----|---|
| 路由表 (默认路由表)   |               |    |   |
| 目的地址类型 目的地址 ⑦ | ◎ 第一河 ② 聖英親一不 | 描述 |   |
| IP地址 ~        |               | ~  |   |
|               | ④ 继续添加        |    |   |
|               |               |    |   |

5. 单击"确定"。

## 步骤四:添加 DNAT 规则

- 1. 进入公网NAT网关列表页面。
- 2. 在公网NAT网关页面,单击需要添加DNAT规则的公网NAT网关名称。
- 3. 在公网NAT网关详情页面中,单击"DNAT规则"页签。
- 4. 在DNAT规则页签中,单击"添加DNAT规则"。
- 5. 根据界面提示,配置添加DNAT规则参数,详情请参见<mark>表2-2</mark>。

图 2-2 添加 DNAT 规则

| 添加DNAT规则                                                  |                                                                     |                                                                     |                                   |                   |      | ×  |
|-----------------------------------------------------------|---------------------------------------------------------------------|---------------------------------------------------------------------|-----------------------------------|-------------------|------|----|
| <ul> <li>针对同一z</li> <li>配置DNAT</li> <li>SNAT规则</li> </ul> | E主机,请避免同时配置弹性。<br>规则后,需要放通对应的安全<br>和DNAT规则一般面向不同的<br>不能和全端口的DNAT规则共 | 公网IP服务和NAT服务,以免<br>治组规则。 <del>点此跳转</del><br>业务,如果使用相同的EIP,<br>用EIP。 | 对DNAT数据报文可能造成的中<br>会面临业务相互抢占问题,请A | ₩新。 参考链接<br>菜量避免。 |      | ×  |
| NAT网关名称                                                   | nat-example                                                         |                                                                     |                                   |                   |      |    |
| * 使用场展                                                    | <b>虚拟私有</b> 云                                                       | 云专线/云连接                                                             |                                   |                   |      |    |
| ★ 端口类型                                                    | 具体端口                                                                | 所有端口                                                                |                                   |                   |      |    |
| * 支持协议                                                    | TCP                                                                 | ~                                                                   |                                   |                   |      |    |
| ★ 公网IP类型                                                  | 弹性公网IP                                                              | 全域弹性公网IP                                                            |                                   |                   |      |    |
|                                                           |                                                                     |                                                                     |                                   | く                 | 0    |    |
|                                                           | 带宽大小: 1 Mbit/s 计费模<br>企业项目: default                                 | [式: 包年/包月                                                           |                                   |                   |      |    |
| ★ 公网端口                                                    | 例如: 22戡22-30                                                        |                                                                     |                                   |                   |      |    |
| * 实例类型                                                    | 服务器                                                                 | 虚拟IP地址                                                              | 自定义                               |                   |      |    |
|                                                           | Q 通过指定属性的关键                                                         | 建字搜索                                                                |                                   |                   |      | 0  |
|                                                           | 名称                                                                  | 状态                                                                  | 私有IP地址                            | 虚拟私有云             | 企业项目 |    |
|                                                           |                                                                     |                                                                     |                                   |                   |      |    |
| ★ 网卡                                                      | 请选择                                                                 |                                                                     | ~                                 |                   |      |    |
| ★ 私网端□                                                    | 例如: 22或22-30                                                        |                                                                     |                                   |                   |      |    |
| 描述                                                        |                                                                     |                                                                     |                                   |                   |      |    |
|                                                           |                                                                     |                                                                     |                                   |                   |      |    |
|                                                           |                                                                     |                                                                     |                                   | 0/255 //          |      |    |
|                                                           |                                                                     |                                                                     |                                   |                   | 取消   | 确定 |

#### 表 2-2 DNAT 规则参数说明

| 参数     | 示例     | 说明                                                                                                   |
|--------|--------|----------------------------------------------------------------------------------------------------|
| 使用场景   | 虚拟私有云  | 在使用DNAT为云主机面向公网提供服务场景<br>下,此处选择虚拟私有云。                                                                |
|        |        | 表示虚拟私有云中的云主机将通过DNAT的方<br>式共享弹性公网IP,为公网提供服务。                                                          |
| 端口类型   | 具体端口   | 分为所有端口和具体端口两种类型。                                                                                     |
|        |        | <ul> <li>所有端口:属于IP映射方式。此方式相当于<br/>为云主机配置了一个弹性公网IP,任何访问<br/>该弹性公网IP的请求都将转发到目标云服务<br/>器实例上。</li> </ul> |
|        |        | <ul> <li>具体端口:属于端口映射方式。公网NAT网<br/>关会将以指定协议和端口访问该弹性公网IP<br/>的请求转发到目标云服务器实例的指定端口<br/>上。</li> </ul>     |
| 支持协议   | ТСР    | 协议类型分为TCP和UDP两种类型。端口类型<br>为具体端口时,可配置此参数,端口类型为所<br>有端口时,此参数默认设置为All。                                  |
| 公网IP类型 | 弹性公网IP | 公网IP地址。                                                                                              |
| 公网端口   | 80-100 | 弹性公网IP的端口,有效数值为1-65535。                                                                              |
|        |        | 公网端口的范围可以为具体的数值,也可以为<br>连续的数值范围,例如端口可以为80,也可以<br>为80-100。                                            |
| 实例类型   | 服务器    | DNAT规则生效的实例类型。                                                                                       |
| 网卡     | -      | 选择服务器对应的网卡。                                                                                          |
| 私网端口   | 80-100 | 在使用DNAT为云服务器面向公网提供服务场<br>景下,指云服务器的端口号。当端口类型为具<br>体端口时,需要配置此参数,有效数值为<br>1-65535。                      |
|        |        | 松网端口的范围可以为具体的数值,也可以为<br>连续的数值范围,例如端口可以为80,也可以<br>为80-100。                                            |
| 描述     | 无需配置   | DNAT规则信息描述。最大支持255个字符,且<br>不能包含"<"和">"。                                                              |

6. 配置完成后,单击"确定",完成"DNAT规则"创建。

#### 须知

配置DNAT规则后,需在对应的云服务器中放通对应的安全组规则,否则DNAT规则不能生效。具体操作步骤,请参见<mark>添加安全组规则</mark>。

# 步骤五:验证是否成功添加 DNAT 规则

1. 在DNAT页签的DNAT规则列表中,可以看到DNAT规则详细信息验证是否成功添加DNAT规则。

若"状态"为"运行中",表示创建成功。

# 步骤六:验证私网服务器可以被外部公网服务器通过 NAT 网关访问

- 1. 进入弹性云服务器列表页面。
- 2. 登录绑定了EIP的服务器ECS02。
- 3. 在ECS02上pingNAT网关的DNAT规则绑定的EIP(120.46.131.153),验证私网服务器ECS01是否可以被外部公网服务器ECS02通过NAT网关访问到。

图 2-3 验证私网服务器是否可以被外部公网服务器通过 NAT 网关访问

| [root@ecs- ~7]# ping 120.46.131.153                            |
|----------------------------------------------------------------|
| PING 120.46.131.153 (120.46.131.153) 56(84) bytes of data.     |
| 64 bytes from 120.46.131.153: icmp_seq=1 ttl=58 time=1.19 ms   |
| 64 bytes from 120.46.131.153: icmp_seq=2 ttl=58 time=0.939 ms  |
| 64 bytes from 120.46.131.153: icmp_seq=3 ttl=58 time=0.905 ms  |
| 64 bytes from 120.46.131.153: icmp_seq=4 ttl=58 time=0.896 ms  |
| 64 bytes from 120.46.131.153: icmp_seq=5 ttl=58 time=0.906 ms  |
| 64 bytes from 120.46.131.153: icmp_seq=6 ttl=58 time=0.889 ms  |
| 64 bytes from 120.46.131.153: icmp_seq=7 ttl=58 time=0.860 ms  |
| 64 bytes from 120.46.131.153: icmp_seq=8 ttl=58 time=0.905 ms  |
| 64 bytes from 120.46.131.153: icmp_seq=9 ttl=58 time=0.886 ms  |
| ^C                                                             |
| 120.46.131.153 ping statistics                                 |
| 9 packets transmitted, 9 received, 0% packet loss, time 8137ms |
| rtt min/avg/max/mdev = 0.860/0.930/1.192/0.102 ms              |
| [root@ecs- ~]#                                                 |

# **3** 通过私网 NAT 网关实现云上云下互通

# 操作场景

本文档将以部署VPC内计算实例以指定私网地址接入线下本地数据中心为场景,帮助 您学习如何创建和使用私网NAT网关。

用户本地数据中心(IDC)通过云专线接入虚拟私有云(VPC),VPC中的ECS需要转换成IDC指定的私网网段进行通信,详情可见下方的组网图。

**图 3-1** 组网图

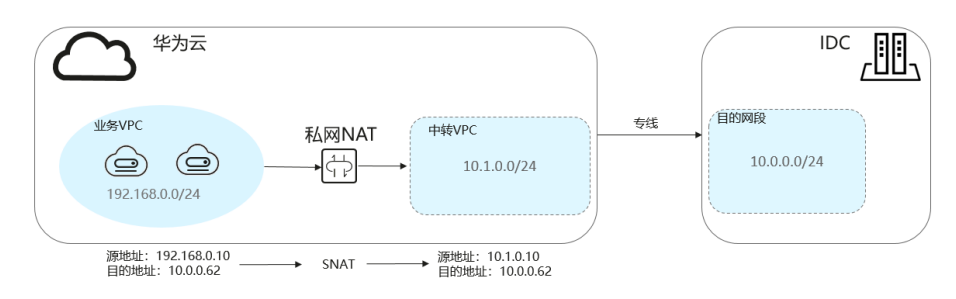

# 操作流程

| 操作步骤                  | 说明                                         |
|-----------------------|--------------------------------------------|
| 准备工作                  | 使用云服务前,您需要注册华为账号并开通华为云、完<br>成实名认证、为账户充值。   |
| 步骤一:创建业务VPC和<br>中转VPC | 创建业务VPC(含业务子网)和中转VPC(含中转子<br>网)。           |
| 步骤二:配置VPC<br>Peering  | 创建VPC对等连接将用户IDC(Peering目的VPC)与中<br>转VPC连通。 |
| 步骤三:创建私网NAT网<br>关     | 购买一个私网NAT网关。                               |
| 步骤四:创建中转IP            | 创建中转IP,使虚拟私有云内多个云服务器可以共享中转IP。              |

| 操作步骤         | 说明                                                                    |
|--------------|-----------------------------------------------------------------------|
| 步骤五:添加SNAT规则 | 为私网NAT网关添加SNAT规则,通过绑定中转IP可实<br>现VPC内的多个云服务器共享中转IP,访问外部数据中<br>心或其他VPC。 |
| 步骤六:添加路由     | 自定义路由,路由包括目的地址、下一跳类型、下一跳<br>地址等信息,可以决定网络流量的走向。                        |
| 步骤七:添加安全组规则  | 在目的VPC包含的云服务器中添加入方向安全组规则,<br>用于将转发到目的端的流量全部放通。                        |

# 准备工作

在使用NAT网关服务前,您需要注册华为账号并开通华为云、完成实名认证、为账户 充值。

- 注册华为账号并开通华为云。
- 参考"<u>实名认证</u>"完成个人或企业账号实名认证。
- 您需要确保账户有足够金额,请参见"<mark>如何给华为云账户充值</mark>"。

### 步骤一: 创建业务 VPC 和中转 VPC

虚拟私有云可以为您的弹性云服务器构建隔离的、用户自主配置和管理的虚拟网络环 境。

创建业务VPC(含业务子网)和中转VPC(含中转子网)。

具体操作请参见创建虚拟私有云和子网。

# 步骤二: 配置 VPC Peering

您需要在IDC和"华北-北京四"云上区域创建云专线。本示例使用VPC对等连接代替 云专线。

通过创建VPC对等连接将用户IDC(Peering目的VPC)与中转VPC连通。详细步骤请参见VPC对等连接。

#### 🛄 说明

如要使用云专线将用户IDC(Peering目的VPC)与中转VPC连通,请参见<mark>配置云专线</mark>。

# 步骤三: 创建私网 NAT 网关

- 1. 进入购买私网NAT网关页面。
- 2. 在"购买私网NAT网关"页面,根据界面提示配置私网NAT网关参数。

## 图 3-2 购买私网 NAT 网关

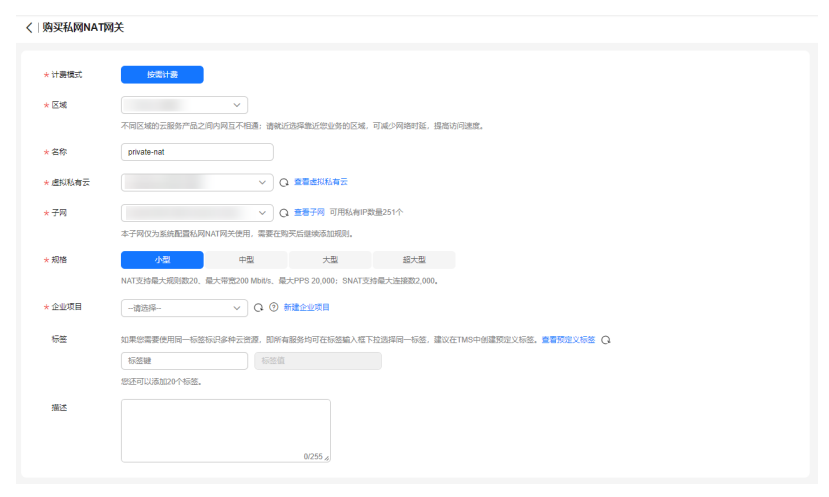

## 表 3-1 私网 NAT 网关参数说明

| 参数    | 示例                 | 参数说明                                                        |
|-------|--------------------|-------------------------------------------------------------|
| 计费模式  | 按需计<br>费           | 私网NAT网关的计费模式。                                               |
| 区域    | 华北-北<br>京四         | 私网NAT网关所在的区域。                                               |
| 名称    | private-<br>nat-01 | 私网NAT网关名称。最大支持64个字符,仅支持<br>中文、数字、字母、_(下划线 )、-(中划<br>线 )。    |
| 虚拟私有云 | VPC-A              | 私网NAT网关所属的业务VPC。                                            |
|       |                    | VPC仅在购买私网NAT网关时可以选择,后续不<br>支持修改。                            |
| 子网    | Subnet-            | 私网NAT网关所属VPC中的子网。                                           |
|       | A01                | 子网至少有一个可用的IP地址。                                             |
|       |                    | 子网仅在购买私网NAT网关时可以选择,后续不<br>支持修改。                             |
| 规格    | 小型                 | 私网NAT网关的规格。                                                 |
| 企业项目  | default            | 配置私网NAT网关归属的企业项目。当没有指定<br>企业项目时,将默认使用项目名称为default的企<br>业项目。 |
|       |                    | 当您的账号开通企业项目权限后,才支持配置私<br>网NAT网关归属的企业项目。                     |
| 标签    | 无需配<br>置           | 私网NAT网关的标识,包括键和值。可以创建20<br>个标签。                             |
| 描述    | 无需配<br>置           | 私网NAT网关信息描述。最大支持255个字符,<br>且不能包含"<"和">"。                    |

- 3. 单击"立即购买",开始创建私网NAT网关。
- 4. 在"私网NAT网关"列表,查看私网NAT网关状态。

#### 步骤四:创建中转 IP

1. 在私网NAT网关页面,单击"中转IP > 创建中转IP",进入创建中转IP页面。

#### 图 3-3 创建中转 IP

| 创建中朝  | 与IP                                                                                 | × |
|-------|-------------------------------------------------------------------------------------|---|
| 中转VPC | Q ~                                                                                 |   |
| 中转子网  | Q ~                                                                                 |   |
| 中转IP  | 自动分配 手动分配                                                                           |   |
| 企业项目  | 请选择                                                                                 |   |
| 标签    | 如果您需要使用同一标签标识多种云资源,即所有服务均可在标签输入框下拉选择同一标签,建议在TMS中<br>创建预定义标签。 查 <mark>看预定义标签 </mark> | I |
|       | 标签键标签值                                                                              |   |
|       | 您还可以添加20个标签。                                                                        |   |
|       | 取消 確定                                                                               | ) |

2. 根据界面提示,配置中转IP的基本信息,配置参数请参见表3-2。

| 参数    | 示例      | 参数说明                                                       |
|-------|---------|------------------------------------------------------------|
| 中转VPC | -       | 选择中转IP所在的VPC。                                              |
| 中转子网  | -       | 中转子网相当于一个中转网络,是中转IP所属<br>的子网。<br>子网至少有一个可用的IP地址。           |
| 中转IP  | 自动分配    | 中转IP的分配方式有以下两种。<br>自动分配:由系统自动分配中转IP地址。<br>手动分配:手动指定中转IP地址。 |
| 企业项目  | default | 中转IP所属的企业项目。                                               |
| 标签    | 无需配置    | 中转IP的标识,包括键和值。可以创建20个标<br>签。                               |

表 3-2 中转 IP 参数说明

3. 单击"确定",开始创建中转IP。

# 步骤五:添加 SNAT 规则

- 1. 进入私网NAT网关列表页面。
- 2. 在私网NAT网关页面,单击需要添加SNAT规则的私网NAT网关名称。

- 3. 在SNAT规则页签中,单击"添加SNAT规则"。
- 4. 根据界面提示,配置添加SNAT规则参数,详情请参见表3-3。

#### 表 3-3 SNAT 规则参数说明

| 参数   | 示例   | 参数说明                                        |
|------|------|---------------------------------------------|
| 子网   | 使用已有 | SNAT规则的子网类型,选择"使用已有"或<br>"自定义"。             |
|      |      | 选择业务VPC中需要做地址映射的子网。                         |
| 监控   | -    | 可以为SNAT连接数设置告警,实时监控运行<br>状态。                |
| 中转IP | -    | 中转IP选择 <mark>步骤四</mark> 创建的中转IP。            |
| 描述   | 无需配置 | SNAT规则信息描述。最大支持255个字符,且<br>不能包含 "<" 和 ">" 。 |

- 5. 配置完成后,单击确定,完成"SNAT规则"创建。
- 6. 在SNAT规则列表中查看详情,若"状态"为"运行中",表示创建成功。

# 步骤六:添加路由

- 1. 进入路由表列表页面。
- 2. 在路由表列表中,单击业务VPC的路由表名称。
- 3. 单击"添加路由",按照提示配置参数。

#### 表 3-4 添加路由参数说明

| 参数    | 示例                 | 参数说明                               |
|-------|--------------------|------------------------------------|
| 目的地址  | 10.0.0/24          | 目的地址网段。<br>配置为IDC(目的VPC)的私网网段。     |
| 下一跳类型 | NAT网关              | 下一跳的资源类型。                          |
| 下一跳   | private-<br>nat-01 | 下一跳资源选择创建的私网NAT网关。                 |
| 描述    | 无需配置               | 路由的描述信息,非必填项。                      |
|       |                    | 描述信息内容不能超过255个字符,且不能包<br>含"<"和">"。 |

4. 单击"确定",完成添加。

# 步骤七:添加安全组规则

- 1. 进入<mark>安全组列表</mark>页面。
- 在安全组列表中,单击目标安全组所在行的操作列下的"配置规则"。
   进入安全组规则配置页面。

在入方向规则页签,单击"添加规则",添加入方向规则。
 单击"+"可以依次增加多条入方向规则。

#### 表 3-5 入方向参数说明

| 参数   | 取值样例      | 说明                                                           |
|------|-----------|--------------------------------------------------------------|
| 优先级  | 1         | 规则的优先级,优先级数字越小,规则的优先<br>级别越高                                 |
| 策略   | 允许        | 安全组规则策略,支持的策略如下:                                             |
|      |           | <ul> <li>如果"策略"设置为允许,表示允许源地址<br/>访问安全组内云服务器的指定端口。</li> </ul> |
|      |           | <ul> <li>如果"策略"设置为拒绝,表示拒绝源地址<br/>访问安全组内云服务器的指定端口。</li> </ul> |
| 协议端口 | ТСР       | 网络协议。目前支持 "All" 、 "TCP" 、<br>"UDP" 、 "ICMP" 和 "GRE" 等协议。     |
|      | 22或22-30  | 端口:允许远端地址访问弹性云服务器指定端<br>口,取值范围为:1~65535。                     |
| 源地址  | 0.0.0.0/0 | 源地址:可以是IP地址、安全组、IP地址组。<br>用于放通来自IP地址或另一安全组内的实例的<br>访问。       |
|      |           | 更多IP地址组信息,请参见IP <mark>地址组</mark> 。                           |
| 描述   | 无需配置      | 安全组规则的描述信息,非必填项。<br>描述信息内容不能超过255个字符,且不能包<br>含" <"和">"。      |

# 4. 单击"确定",完成添加。

# **4** 公网 NAT 网关通过多网关扩展容量

# 4.1 入门指引

当单网关性能达到瓶颈,如SNAT支持最大100万连接不够使用或最高20Gbit/s带宽转换能力无法满足业务需求时,推荐使用多网关来横向扩展容量,同时可达到更好的隔离性。

通过本文档,您可以学习到如何部署公网NAT网关多实例。

#### **图 4-1** 入门流程

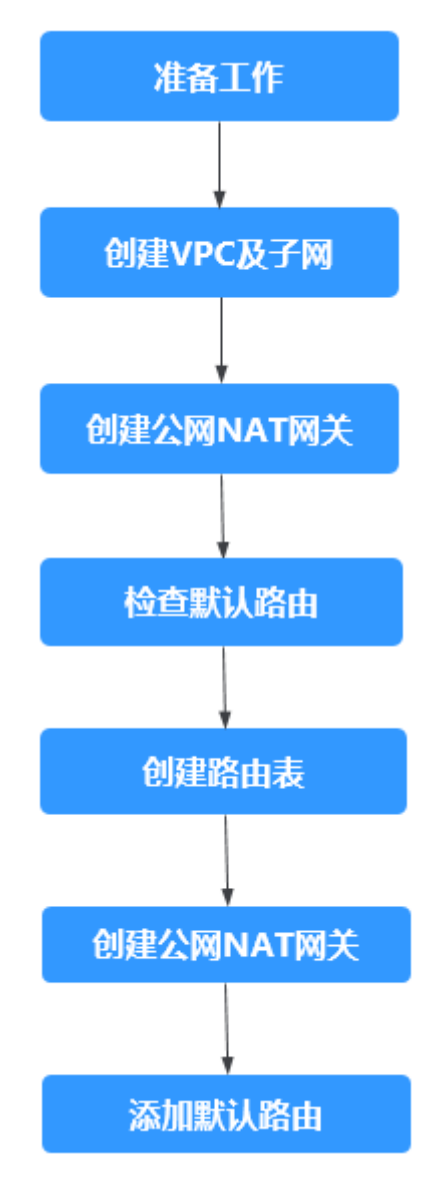

# 准备工作

在使用NAT网关服务前,您需要注册华为账号并开通华为云、完成实名认证、为账户 充值。

- 注册华为账号并开通华为云。
- 参考"<mark>实名认证</mark>"完成个人或企业账号实名认证。
- 您需要确保账户有足够金额,请参见"**如何给华为云账户充值**"。

# 4.2 准备工作

在使用公网NAT网关服务前,您需要完成以下准备工作。

#### 注册账号与实名认证

如果您已有一个华为账号并开通华为云,同时完成了实名认证,请跳到下一个任务。 如果您还没有华为账号,请参考以下步骤创建。

- 1. 打开https://www.huaweicloud.com/, 单击"注册"。
- 根据提示信息完成注册,详细操作请参见如何注册华为云管理控制台的用户?。
   注册成功后,系统会自动跳转至您的个人信息界面。
- 3. 参考<mark>实名认证</mark>完成个人或企业账号实名认证。

## 为账户充值

您需要确保账户有足够金额。

- 关于公网NAT网关价格,请参见<mark>价格详情</mark>。
- 关于充值,请参见如何给华为云账户充值。

# 4.3 步骤 1: 创建 VPC 及子网

## 操作场景

虚拟私有云可以为您的弹性云服务器构建隔离的、用户自主配置和管理的虚拟网络环 境。

本示例需要使用1个VPC和2个子网。首先创建1个VPC,再创建2个子网。

#### 操作步骤

具体操作请参见创建虚拟私有云和子网。

# 4.4 步骤 2: 购买公网 NAT 网关

操作场景

指定VPC,购买第一个公网NAT网关。

#### 前提条件

业务VPC已经创建完成。

#### 操作步骤

- 1. 登录管理控制台。
- 2. 在管理控制台左上角单击 🔍 ,选择区域和项目。
- 在页面左上角单击 ── 图标,打开服务列表,选择"网络 > NAT网关"。
   进入公网NAT网关页面。
- 4. 在公网NAT网关页面,单击"购买公网NAT网关",进入公网NAT网关购买页面。

根据界面提示,配置公网NAT网关的基本信息,配置参数请参见表4-1。
 虚拟私有云请选择步骤1创建的业务VPC,子网选择步骤1创建的其中一个子网。

**表 4-1** 参数说明

| 参数    | 参数说明                                                                                              |
|-------|---------------------------------------------------------------------------------------------------|
| 计费模式  | 公网NAT网关支持按需计费、包年/包月。                                                                              |
| 区域    | 公网NAT网关所在的区域。                                                                                     |
| 名称    | 公网NAT网关名称。最大支持64个字符,仅支持中<br>文、数字、字母、_(下划线 )、-(中划线 )。                                              |
| 虚拟私有云 | 公网NAT网关所属的VPC。                                                                                    |
|       | VPC仅在购买公网NAT网关时可以选择,后续不支持<br>修改。                                                                  |
| 子网    | 公网NAT网关所属VPC中的子网。                                                                                 |
|       | 子网至少有一个可用的IP地址。                                                                                   |
|       | 子网仅在购买公网NAT网关时可以选择,后续不支持<br>修改。                                                                   |
|       | 本子网仅为系统配置NAT网关使用,NAT网关对整个<br>VPC生效,需要在购买后继续添加规则,才能够连通<br>Internet。                                |
| 规格    | 公网NAT网关的规格。                                                                                       |
|       | 公网NAT网关共有小型、中型、大型和超大型四种规<br>格类型,可通过"了解更多"查看各规格详情。                                                 |
| 企业项目  | 配置公网NAT网关归属的企业项目。当公网NAT网关<br>配置企业项目时,该公网NAT网关将归属于该企业项<br>目。当没有指定企业项目时,将默认使用项目名称为<br>default的企业项目。 |
| 高级配置  | 单击下拉箭头,可配置公网NAT网关的高级参数,比<br>如描述。                                                                  |
| 描述    | 公网NAT网关信息描述。最大支持255个字符,且不<br>能包含 "<" 和 ">" 。                                                      |
| 标签    | 公网NAT网关的标识,包括键和值。可以创建20个标签。                                                                       |
| 购买时长  | 公网NAT网关购买时长。                                                                                      |

配置完成上述信息,会显示公网NAT网关配置费用,可通过"了解计费详情"查 看计费信息。

- 6. 单击"立即购买",在"规格确认"页面,您可以再次核对公网NAT网关信息。
- 确认无误后,单击"提交",开始创建公网NAT网关。
   公网NAT网关的创建过程一般需要1-5分钟。

8. 在"公网NAT网关"列表,查看公网NAT网关状态。

# 4.5 步骤 3: 检查默认路由

#### 操作场景

公网NAT网关创建好后,进入VPC路由表界面,检查默认路由表下是否存在指向公网 NAT网关的默认路由。

#### 操作步骤

- 1. 登录管理控制台。
- 2. 在管理控制台左上角单击 🔍 ,选择区域和项目。
- 3. 在系统首页,选择"网络 > 虚拟私有云"。
- 4. 在左侧导航栏选择"路由表"。
- 5. 在路由表列表中,单击需要查看路由规则的路由表名称。
- 6. 进入路由表详情页面,检查是否存在指向公网NAT网关的默认路由。

#### 图 4-2 路由表

| 高部 rtb-vpc-zwq 🦉                        |         |          | 美山 建认输出表      |                 |             |
|-----------------------------------------|---------|----------|---------------|-----------------|-------------|
| 10 8d2d536a-1d5a-4585-9ff7-cf6b4def2eaf |         |          | 通频贴有云 vpc-zwq |                 |             |
| 誕 🖉                                     |         |          |               |                 |             |
|                                         |         |          |               |                 |             |
| 路由                                      |         |          |               |                 |             |
| (添加加加) 類制語曲 Q 軟彩配置                      |         |          |               |                 |             |
| Elifsikal ()                            | 下一続美型 ⑦ | 下一跳 ②    | 类型 ②          | 描述              | 操作          |
| ✓ Local                                 | Local   | Local    | 系统            | 系统默认,表示VPC内实例互通 | 1922   1889 |
| 0.0.0.0                                 | NAT网关   | nat-zwq1 | 自定义           | -               | (#2)(       |

#### 🗋 说明

VPC下第一个公网NAT网关创建时会在默认路由表自动下发0.0.0.0/0的默认路由,若VPC下已经存在此路由,则需要在路由表界面手动修改路由,指向所创建的公网NAT网关。

# 4.6 步骤 4: 创建路由表

#### 操作场景

公网NAT网关多实例依赖VPC多路由表功能,所以需要在VPC中创建第二张路由表。

#### 🛄 说明

如果自定义路由表配额不足,请通过提交工单申请扩大路由表的配额。

#### 前提条件

VPC下路由表配额充足。

文档版本 01 (2025-02-05)

### 操作步骤

- 1. 登录管理控制台。
- 2. 在管理控制台左上角单击 🔍 ,选择区域和项目。
- 3. 在系统首页,选择"网络 > 虚拟私有云"。
- 4. 在左侧导航栏,选择"路由表"。
- 5. 在页面右上角,单击"创建路由表",按照提示配置参数。

#### 表 4-2 参数说明

| 参数    | 说明                                                                           | 取值样例    |
|-------|------------------------------------------------------------------------------|---------|
| 路由表名称 | 路由表的名称,必填项。<br>路由表的名称只能由中文、英文字母、数<br>字、"_"、"-"和"."组成,且不能有<br>空格,长度不能大于64个字符。 | rtb-001 |
| 所属VPC | 选择路由表归属的VPC,必填项。                                                             | vpc-001 |
| 描述    | 路由表的描述信息,非必填项。<br>描述信息内容不能超过255个字符,且不能<br>包含"<"和">"。                         | -       |
| 添加路由  | 路由规则信息,非必填项。<br>路由规则可以在此处添加,也可以在路由<br>表创建完成后。<br>单击"+"可以依次增加多条路由。            | -       |

- 6. 单击"确定",完成创建。
   系统出现信息提示页面,请您根据提示关联子网。请参考以下步骤进行关联:
  - a. 单击"关联子网",进入路由表详情页面的"关联子网"页签。
  - b. 单击"关联子网",选择<mark>步骤</mark>1创建的第二个子网。
  - c. 单击"确定",完成关联。

# 4.7 步骤 5: 购买公网 NAT 网关

#### 操作场景

在业务VPC下,购买第二个公网NAT网关。

#### 前提条件

VPC中完成第二张路由表的创建,且已关联第二个子网。

#### 操作步骤

1. 登录管理控制台。

文档版本 01 (2025-02-05)

- 2. 在管理控制台左上角单击 🔍 ,选择区域和项目。
- 3. 在页面左上角单击 图标,打开服务列表,选择"网络 > NAT网关"。 进入公网NAT网关页面。
- 4. 在公网NAT网关页面,单击"购买公网NAT网关",进入公网NAT网关购买页面。
- 根据界面提示,配置公网NAT网关的基本信息,配置参数请参见表4-3。
   虚拟私有云请选择步骤1创建的业务VPC,子网选择步骤1创建的第二个子网。

#### 表 4-3 参数说明

| 参数    | 参数说明                                                                                              |
|-------|---------------------------------------------------------------------------------------------------|
| 计费模式  | 公网NAT网关支持按需计费、包年/包月。                                                                              |
| 区域    | 公网NAT网关所在的区域。                                                                                     |
| 名称    | 公网NAT网关名称。最大支持64个字符,仅支持中<br>文、数字、字母、_(下划线 )、-(中划线 )。                                              |
| 虚拟私有云 | 公网NAT网关所属的VPC。                                                                                    |
|       | VPC仅在购买公网NAT网关时可以选择,后续不支持<br>修改。                                                                  |
| 子网    | 公网NAT网关所属VPC中的子网。                                                                                 |
|       | 子网至少有一个可用的IP地址。                                                                                   |
|       | 子网仅在购买公网NAT网关时可以选择,后续不支持<br>修改。                                                                   |
|       | 本子网仅为系统配置NAT网关使用,NAT网关对整个<br>VPC生效,需要在购买后继续添加规则,才能够连通<br>Internet。                                |
| 规格    | 公网NAT网关的规格。                                                                                       |
|       | 公网NAT网关共有小型、中型、大型和超大型四种规<br>格类型,可通过"了解更多"查看各规格详情。                                                 |
| 企业项目  | 配置公网NAT网关归属的企业项目。当公网NAT网关<br>配置企业项目时,该公网NAT网关将归属于该企业项<br>目。当没有指定企业项目时,将默认使用项目名称为<br>default的企业项目。 |
| 描述    | 公网NAT网关信息描述。最大支持255个字符,且不<br>能包含 "<" 和 ">" 。                                                      |
| 标签    | 公网NAT网关的标识,包括键和值。可以创建20个标签。                                                                       |
| 购买时长  | 公网NAT网关购买时长。                                                                                      |

配置完成上述信息,会显示公网NAT网关配置费用,可通过"了解计费详情"查 看计费信息。

- 6. 单击"立即购买",在"规格确认"页面,您可以再次核对公网NAT网关信息。
- 确认无误后,单击"提交",开始创建公网NAT网关。
   公网NAT网关的创建过程一般需要1-5分钟。
- 8. 在"公网NAT网关"列表,查看公网NAT网关状态。

# 4.8 步骤 6: 添加默认路由

### 操作场景

从第二个网关开始,需要在新路由表中创建0.0.0.0/0指向公网NAT网关的默认路由。

### 操作步骤

- 1. 登录管理控制台。
- 2. 在管理控制台左上角单击 🔍 ,选择区域和项目。
- 3. 在系统首页,选择"网络 > 虚拟私有云"。
- 4. 在左侧导航栏选择"路由表"。
- 5. 在路由表列表中,单击需要添加路由规则的路由表名称。
- 6. 单击"添加路由",按照提示配置参数。

单击 🕀 ,可以依次增加多条路由。

#### **图 4-3** 添加路由

| rtb-vpc-zwq2                                                                                                    |                                                    |      |
|----------------------------------------------------------------------------------------------------|----------------------------------------------------|------|
| 基本信息 关联子网                                                                                                    |                                                    |      |
| RR         піз-кролиці 2           10         5468778с-3432-4696-5537-6443259хс139         Ді           10         5468778с-3432-4696-5537-6443259хс139         Ді           10         5468778с-3432-4696-5537-6443259хс139         Ді | <b>添加路由</b><br><sup>通由表</sup> rb-spc.cmq2(最短2)通由赛) | ×    |
| iâch<br>Notae Restan y starm                                                                                                    | BitStatk:         T                                | -    |
| Infostekt ③     Local                                                                                                    | <b>8</b> 2 %/                                      | 实则互通 |

#### **表 4-4** 参数说明

| 参数    | 说明                                               | 取值样例      |
|-------|--------------------------------------------------|-----------|
| 目的地址  | 目的地址网段。<br>目的地址不能与已有路由冲突,目的地址<br>也不能与VPC下子网网段冲突。 | 0.0.0.0/0 |
| 下一跳类型 | 选择下一跳资源类型。                                       | NAT网关     |
| 下一跳   | 选择下一跳资源。下拉列表包含资源将基<br>于您所选的资源类型进行展示。             | -         |

| 参数 | 说明                                                  | 取值样例 |
|----|-----------------------------------------------------|------|
| 描述 | 路由的描述信息,非必填项。<br>描述信息内容不能超过255个字符,且不能<br>包含"<"和">"。 | -    |

# 7. 单击"确定",完成添加。